## Complete or delete a manual encumbrance

#### 

# How to complete or delete a manual encumbrance

| Before You Begin | <ul> <li>The form FGAENCB is used to complete or delete a manual encumbrance.</li> </ul>                       |
|------------------|----------------------------------------------------------------------------------------------------|
|                  | <ul> <li>Have the document number on hand.</li> </ul>                                                          |
|                  | <ul> <li>Determine if the transaction is to be completed or<br/>deleted.</li> </ul>                            |
|                  | <ul> <li>Have the supporting document(s) on hand to verify<br/>the data if completing the form.</li> </ul>     |
|                  | <ul> <li>Note: Documents left incomplete for more than one<br/>month may be deleted without notice.</li> </ul> |

#### Completing a manual encumbrance

| Steps | 1. Type <b>FGAENCB</b> in the <b>Go</b> field and press <b>Enter</b> .                                                                                                    |
|-------|----------------------------------------------------------------------------------------------------|
|       | <ol> <li>Type the document number in the Document<br/>Number field.</li> </ol>                                                                                                    |
|       | <ol> <li>Click on the Next Block icon or use Ctrl-Page-<br/>Down if using the keyboard.</li> </ol>                                                                                                    |
|       | <ol> <li>If the Transaction Date is not in the current fiscal<br/>period, click on the calendar icon  and change<br/>the date to today.</li> </ol>                                                                                   |
|       | <ol> <li>Click on the Next Block icon or use Ctrl-Page-<br/>Down if using the keyboard.</li> </ol>                                                                                                    |
|       | <ol> <li>If the transaction date has been changed, a pop up<br/>box will appear with the following message "Acctg<br/>will be reprocessed by available balance due to<br/>change in date". Click on <b>OK</b> to confirm.</li> </ol> |
|       | <ol> <li>In the first sequence (1) ensure that the Status<br/>indicator is P. If not, then review all fields to<br/>ensure the data is complete and correct.</li> </ol>                                                              |
|       | 8. Repeat Step 7 for all subsequent sequences.                                                                                                    |
|       | 9. Click on the <b>Next Block</b> icon 🗃 or use <b>Ctrl-Page-</b>                                                                                                    |

## Complete or delete a manual encumbrance

#### 

|                  | Down if using the keyboard.                                                                                                    |
|------------------|----------------------------------------------------------------------------------------------------|
|                  | 10. Click on the <b>Complete</b> icon . Review message in auto hint line.                                                                                            |
|                  | 11. If the form does not return to the <b>Key Block</b> , read<br>the auto hint line on the bottom left corner for any<br>error messages.                            |
|                  | 12. Correct the indicated error(s) as appropriate and repeat steps 7 to 10.                                                                                          |
| Additional Notes | If completing the form near the end of the current fiscal period, contact the fund administrator to ensure document is approved before the period officially closes. |
|                  | To verify if the Status indicator has changed to P, navigate<br>to the previous or next record as appropriate and then<br>return to the sequence in question.        |

#### Deleting a manual encumbrance

| Steps | 1. Type <b>FGAENCB</b> in the <b>Go</b> field and press <b>Enter</b> .                                                                                            |
|-------|----------------------------------------------------------------------------------------------------|
|       | 2. Click on the Search icon. The form <b>FGIENCB</b> will open.                                                                                                   |
|       | <ol> <li>Click on Enter Query icon <sup>10</sup>/<sub>20</sub> or hit F7 if using the keyboard.</li> </ol>                                                        |
|       | <ol> <li>Type the document number in the Encumbrance<br/>Number field and then click on the Execute Query<br/>icon is or hit F8 if using the keyboard.</li> </ol> |
|       | 5. Take note of the <b>Status</b> code.                                                                                                    |
|       | <ol> <li>Double click on the Encumbrance Number field.<br/>This will return you to FGAENCB.</li> </ol>                                                            |
|       | <ol> <li>Click on the Next Block icon or use Ctrl-Page-<br/>Down if using the keyboard.</li> </ol>                                                                |
|       | <ol> <li>If the Transaction Date is not in the current fiscal<br/>period, click on the calendar icon and change<br/>the date to today.</li> </ol>                 |
|       | <ol> <li>From the Menu bar select Record and then<br/>Remove. No message confirming deletion will</li> </ol>                                                      |

#### Complete or delete a manual encumbrance

|                                              |  | $\triangleright$ | ⊳ | ⊳ |  |  |  |  | $\triangleright$ |  | $\triangleright$ | $\triangleright$ |     |     |     | $\triangleright$ |    |   |     |    |    |     | $\triangleright$ |      | ⊳   | ⊳   |      |    |      |
|----------------------------------------------|--|------------------|---|---|--|--|--|--|------------------|--|------------------|------------------|-----|-----|-----|------------------|----|---|-----|----|----|-----|------------------|------|-----|-----|------|----|------|
|                                              |  |                  |   |   |  |  |  |  |                  |  |                  |                  |     |     |     |                  |    |   |     |    |    |     |                  |      |     |     |      |    |      |
|                                              |  |                  |   |   |  |  |  |  |                  |  | ap               | pe               | ar. |     |     |                  |    |   |     |    |    |     |                  |      |     |     |      |    |      |
| 10. From the Menu bar select Record and then |  |                  |   |   |  |  |  |  |                  |  |                  |                  |     |     |     |                  |    |   |     |    |    |     |                  |      |     |     |      |    |      |
|                                              |  |                  |   |   |  |  |  |  |                  |  | Re               | em               | ov  | e a | iga | in.              | No | m | ess | ag | ес | onf | irm              | ning | g d | ele | tior | ۱W | /ill |

appear.

- 11. Close **FGAENCB** by clicking on **Exit** icon **X**.
- 12. Type **FGIENCB** in the **Go** field and press **Enter**.
- 13. Click on **Enter Query** icon <sup>13</sup> or hit **F7** if using the keyboard.
- 14. Type the document number in the Encumbrance Number field and then click on the Execute Query icon a or hit F8 if using the keyboard.
- 15. Take note that the **Status** code and all related records are blank. This is confirmation that the document has been deleted.